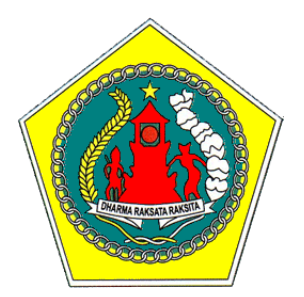

# PEMERINTAH KABUPATEN GIANYAR BADAN PENGELOLAAN KEUANGAN DAN ASET DAERAH

# PANDUAN PENGGUNAAN E-SPTPD ONLINE

VERSION 1.1 UPDATE 11/07/2019

> GIANYAR 2019

# **KATA PENGANTAR**

Untuk memberikan kemudahan kepada Wajib Pajak Daerah Kabupaten Gianyar dalam melaksanakan kewajibannnya menyampaikan laporan pajak daerah, Badan Pengelolaan Keuangan dan Aset Daerah (BPKAD) telah mengembangkan aplikasi E-SPTPD sebagai penunjang dalam pengelolaan pajak daerah. Diharapkan dengan adanya aplikasi ini membuat Wajib Pajak dapat lebih mudah melakukan kewajiban pelaporan pajaknya serta memudahkan BPKAD dalam melakukan pengawasan yang pada akhirnya berdampak pada penerimaan pajak daerah yang optimal.

E-SPTPD adalah aplikasi hasil pengembangan BPKAD Kabupaten Gianyar yang berbasis web yang diperuntukan untuk membantu para Wajib Pajak dalam melaporkan Kewajiban Pajak Daerahnya secara *online* dan dapat dilakukan di mana saja selama terkoneksi dengan internet. Data pada E-SPTPD merupakan data *real time* sesuai dengan Sistem Informasi Manajemen Pajak Daerah yang berjalan di BPKAD Kabupaten Gianyar.

Gianyar, 26 September 2017

# A. LOGIN E-SPTPD

- 1. Pastikan perangkat komputer/laptop/smartphone Anda terkoneksi dengan jaringan internet.
- 2. Buka *internet browser* pada komputer/laptop/smartphone Anda. Aplikasi *internet browser* yang dapat digunapkan di antaranya: Internet Explorer, Mozila Firefox, Google Chrome, Opera, Safari, dan Microsoft Edge.
- 3. Masukkan alamat website E-SPTPD pada *internet browser*, dengan alamat: http://e-sptpd.gianyarkab.go.id.
- 4. Setelah alamat website berhasil dibuka, maka akan ditampilkan seperti gambar di bawah ini (Gambar 1).

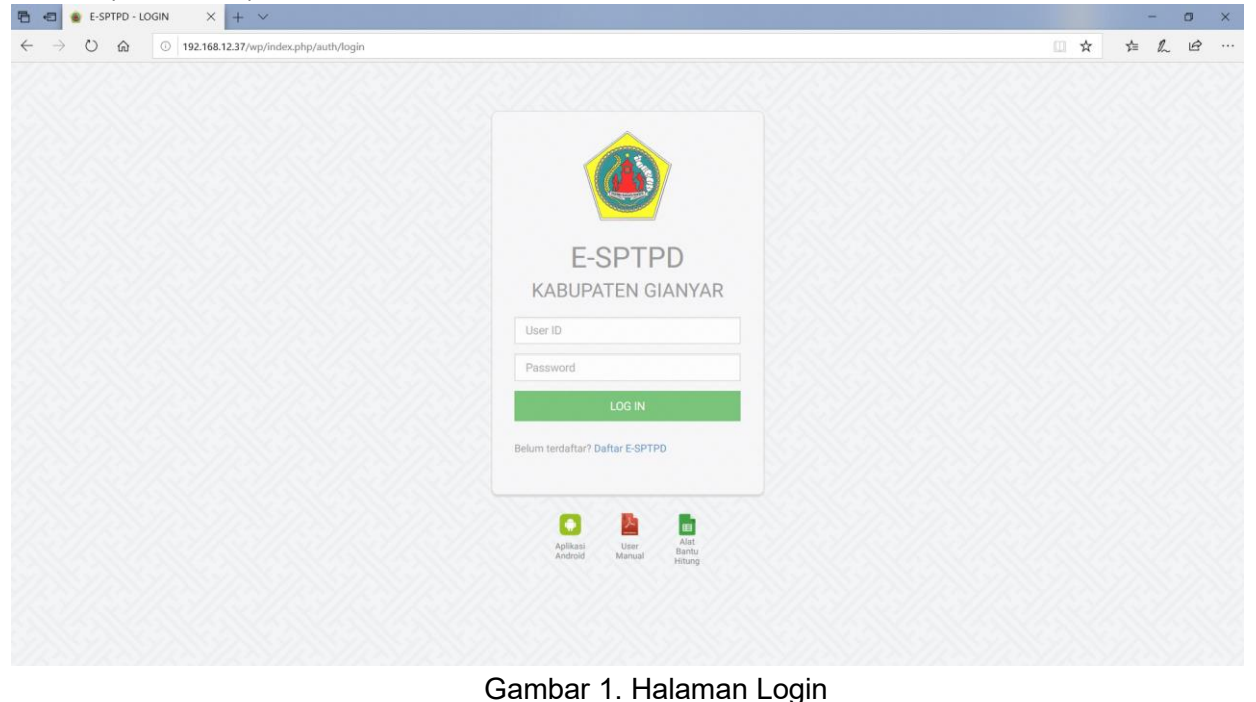

- 5. Masukkan *User ID* dan *Password* pada *form login*. Gunakan User ID dan Password yang telah didaftarkan di BPKAD.
- 6. Setelah berhasil *login* ke dalam sistem, maka akan muncul tampilan seperti gambar berikut (Gambar 2):

| 🖻 📲 🔮 E-SPTPD KAB                                                     | UPATEN G × +   | + V                 |                    |                       |             |           |           | - | ٥ | × |
|-----------------------------------------------------------------------|----------------|---------------------|--------------------|-----------------------|-------------|-----------|-----------|---|---|---|
| $\leftrightarrow$ $\rightarrow$ $\circlearrowright$ $\textcircled{a}$ | ③ 192.168.12.3 | 7/wp/index.php/bera | nda                |                       |             |           | □ ☆       | ¢ | ß |   |
|                                                                       | E-SPTPD        | Lapor Pajak         | 🔳 Daftar Tagihan 👻 | 🔳 Daftar Pembayaran   | Bantuan     | 👤 Profile | C• Keluar |   |   |   |
|                                                                       |                |                     |                    |                       |             |           |           |   |   |   |
|                                                                       | Selamat        | Datang di S         | Sistem Inform      | asi Pelaporan W       | /aiib Paiak |           |           |   |   |   |
|                                                                       | Sampaikar      | n laporan pajak     | Anda sebelum tar   | iggal 15 setiap bulan | nya.        |           |           |   |   |   |
|                                                                       | Laporkan Se    | karang              |                    |                       |             |           |           |   |   |   |
|                                                                       |                |                     |                    |                       |             |           |           |   |   |   |
|                                                                       |                |                     |                    |                       |             |           |           |   |   |   |
|                                                                       |                |                     |                    |                       |             |           |           |   |   |   |
|                                                                       |                |                     |                    |                       |             |           |           |   |   |   |

Gambar 2. Halaman Depan E-SPTPD

# **B. MENU LAPOR PAJAK**

1. Untuk melaporkan pajak klik menu **Lapor Pajak**. Selanjutnya akan muncul form isian SPTPD dengan tampilan seperti gambar berikut (Gambar 3):

| V Image: 121.163.123.7/nep/index_phy/phy/phy     E-SPTPD     Lapor Pajak     Image: 121.063.123.7/nep/index_phy/phy/phy     Image: 121.063.123.7/nep/index_phy/phy/phy     Image: 121.063.123.7/nep/index_phy/phy     Image: 121.063.123.7/nep/index_phy/phy     Image: 121.063.123.7/nep/index_phy/phy     Image: 121.063.123.7/nep/index                                                                                                    | 🔹 🔹 E-SPTPD KABUPATEN G 🗙 🕂 🗸              |                                                                                                    |                                                              |                  |
|----------------------------------------------------------------------------------------------------|--------------------------------------------|----------------------------------------------------------------------------------------------------|--------------------------------------------------------------|------------------|
| ESPTD       Laper Page       EDstar Tagglan       Ottar Pendoges       Ottar Pendoges <th>→ 🕐 🏠 💿 192.168.12.37/wp/index.php/sptpd</th> <th></th> <th></th> <th>□ ☆</th>                                                                                                    | → 🕐 🏠 💿 192.168.12.37/wp/index.php/sptpd   |                                                                                                    |                                                              | □ ☆              |
| SPTPD         NPWPD         Masa dan Tahun Pajak         Jatuh Tempo         Jatuh Tempo         Omzet (Rp)         Service (Rp)         Tarif (%)         Pajak (Rp)         Service Tax (Rp)         Dokumen Pendukung         Upload Dokumen Pendukung         Opengan in menyadara: JPG, JPEG, PNG, PDF, ZJP, RAR. Ukuran maksimal: 10 MB         Dengan in menyadara: septemtinyna segala akibatnya termasuk sanksi-sanksi seasal peraturan perundang-<br>undangan yang berlaku, saya menyatakan balami dalami formulir ini beserta lampiran<br>undangan yang berlaku, saya menyatakan balami dalami formulir ini beserta lampiran<br>undangan yang berlaku, saya menyatakan balahya dalami formulir ini beserta lampiran<br>undangan yang berlaku, saya menyatakan balami dalami formulir ini beserta lampiran<br>undangan yang berlaku, saya menyatakan balami dalami formulir ini beserta lampiran<br>undangan yang berlaku, saya menyatakan balami dalami formulir ini beserta lampiran<br>undangan yang berlaku, saya menyatakan balami dalami formulir ini beserta lampiran<br>undangan yang berlaku, saya menyatakan balami dalami formulir ini beserta lampiran<br>undangan yang berlaku, saya menyatakan balami an formulir ini beserta lampiran<br>undangan yang berlaku, saya menyatakan balami formulir ini beserta lampiran<br>undangan yang berlaku, saya menyatakan balami perundangi yan<br>undangan yang berlaku, saya menyatakan balami perundangi yan<br>undangan yang berlaku, saya menyatakan balami perundangi yan<br>undangan yang berlaku, saya menyatakan balami perundangi yan<br>undangan yang berlaku, saya menyatakan balami perundangi yan<br>undangan yang berlaku, saya menyatakan balami perundangi yan<br>undangan yang berlaku, saya menyatakan balami p                                                                                                    | E-SPTPD 🕒 Lapor Pajak 🗮 Daftar Tagihan 🗸 🛽 | 🛙 Daftar Pembayaran 🛛 🥑 Bantuan                                                                             |                                                              | Profile 🕞 Keluar |
| SPIPD     NPWPD        Masa dan Tahun Pajak   JuNi   Jatuh Tempo   JuNi   Jatuh Tempo   Omzet (Rp)   Gervice (Rp)   Tarif (%)   Pajak (Rp)   Gervice Tax (Rp)   Total (Rp)   Dokumen Pendukung   Upload Dokumen Pendukung   C Browse        Tipe file yang diperbolehkan: JPG, JPEG, PNG, PDF, ZIP, RAR. Ukuran maksimal: 10 MB     Dengan ini menyadari sepenuhnya segala akibatnya termasuk sanksi sesuai peraturan perundang- urdangan yang berlaku, saya menyatakan bahara sepenuhnya segala akibatnya termasuk sanksi sesuai peraturan perundang- urdangan yang berlaku, saya menyatakan bahara sepenuhnya segala akibatnya termasuk sanksi sesuai peraturan perundang- urdangan yang berlaku, saya menyatakan bahara sepenuhnya segala akibatnya termasuk sanksi sesuai peraturan perundang- urdangan yang berlaku, saya menyatakan bahara sepenuhnya segala akibatnya termasuk sanksi sesuai peraturan perundang- urdangan yang berlaku, saya menyatakan bahara sepenuhnya segala akibatnya termasuk sanksi sesuai peraturan perundang- urdangan yang berlaku, saya menyatakan bahara sepenuhnya sepala akibatnya termasuk sanksi sesuai peraturan perundang- urdangan yang berlaku, saya menyatakan bahara sepenuhnya sepala sepenuhnya sepala akibatnya termasuk sanksi sesuai peraturan perundang- urdangan yang berlaku, saya menyatakan bahara sepenuhnya sepala akibatnya termasuk sanksi sesuai peraturan perundang- urdangan yang berlaku, saya menyatakan bahara sepenuhnya sepala akibatnya termasuk sanksi sesuai peraturan perundang- urdangan yang berlaku, saya menyatakan bahara sepenuhnya sepala akibatnya termasuk sanksi sesuai peraturan perundang- urdangan yang berlaku, saya menyatakan bah                                                                                                    |                                            |                                                                                                    |                                                              |                  |
| NWPD -PILH NPWPD   Masa dan Tahun Pajak JUNI   Jatuh Tempo 15 JULI 2019   Omzet (Rp) 15 JULI 2019   Genzet (Rp) 0   Tarif (%) 0   Pajak (Rp) 0   Total (Rp) Upload Dokumen Pendukung   Dokumen Pendukung Q Browse   Tipe file yang diperbolehkan: JPG, JPEG, PNG, PDF, ZIP, RAR. Ukuran maksimal: 10 MB   Dengan Ini menyadari sepenuhnya segala akibatnya termasuk sanksi-sanksi sesuai peraturan perundang-undangi yang berlaku, saya menyatakan bahar. (Bert tanda centang jika menyetujui.)                                                                                                    | SPTPD                                      |                                                                                                    |                                                              |                  |
| Masa dan Tahun Pajak       JUN       2019         Jatuh Tempo       15 JULI 2019         Onzet (Rp)       15 JULI 2019         Service (Rp)       0         Pajak (Rp)       0         Service Tax (Rp)       0         Total (Rp)       0         Dokumen Pendukung       Upload Dokumen Pendukung       Q Browse         Tipe file yang diperbolehkan: JPG, JPEG, PNG, PDF, ZIP, RAR. Ukuran maksimal: 10 MB       Dengan ini menyadari sepenuhnya segala akibatnya termasuk sanksi-sanksi sesuai peraturan perundang-undangan yang berlaku, saya menyatakan bahwa saya berlahukan dalam formulir ini beserta lampiran-<br>lampirannya adalah benar. (Beri tanda centang jika menyetujuk.)                                                                                                    | NPWPD                                      |                                                                                                    |                                                              | ~                |
| Jatuh Tempo   Ornzet (Rp)   Service (Rp)   Tarif (%)   O   Pajak (Rp)   Service Tax (Rp)   Total (Rp)   Dokumen Pendukung   Upload Dokumen Pendukung   C Browse   Tipe file yang diperbolehkam: JPG, JPEG, PNG, PDF, ZIP, RAR. Ukuran maksimal: 10 MB O Pengan Ini menyadari sepenuhnya segala akibatnya termasuk sanksi-sanksi sesuai peraturan perundang-undangan yang berlaku, saya menyatakan bahwa saya berlahukan dalam formulir ini beserta lampiran-<br>tampirannya adalah benar. (Beri tanda centang jika menyetujuk)                                                                                                    | Masa dan Tahun Pajak                       | JUNI                                                                                                    | 2019                                                         | •                |
| Omzet (Rp)         Service (Rp)         Tarif (%)         Pajak (Rp)         Service Tax (Rp)         Service Tax (Rp)         Total (Rp)         Dokumen Pendukung         Upload Dokumen Pendukung         Upload Dokumen Pendukung         Imperiation of the service Tax (Rp)         Dokumen Pendukung         Upload Dokumen Pendukung         Imperiation of the service Tax (Pp, PDF, ZIP, RAR. Ukuran maksimal: 10 MB         Imperiation in imenyadari sepenuhnya segala akibatnya termasuk sanksi sesuai peraturan perundang-<br>undangan ingi menyadari sepenuhnya segala akibatnya termasuk sanksi sesuai peraturan perundang-<br>undangan ingi menyatakun sanka menyatakun akibatnya termasuk sanksi sesuai peraturan perundang-<br>undangan ingi menyatakun sanka menyatakun akibatnya termasuk sanksi sesuai peraturan perundang-<br>undangan ingi menyatakun sanka menyatakun akibatnya termasuk sanksi sesuai peraturan perundang-<br>undangan ingi menyatakun sanka menyatakun akibatnya termasuk sanksi sesuai peraturan perundang-<br>undangan ingi menyatakun sanka menyatakun akibatnya termasuk sanksi sesuai peraturan perundang-<br>undangan ingi menyatakun akibatnya termasuk sanksi sesuai peraturan perundang-<br>undangan ingi menyatakun sanka menyatakun akibatnya termasuk sanksi sesuai peraturan perundang-<br>undangan ingi menyatakun akibatnya termasuk sanksi sesuai peraturan perundangan<br>undangan termasuk sanksi sesuai peraturan perundangan termasuk sanksi sesuai peraturan perundangan termasuk sanksi sesuai peraturan perundangan termasuk sanksi sesuai peraturan perundangan termasuk sanksi sesuai peraturan perundangan termasuk sanksi sesanksi sesuai peraturan perundangan termasuk sa                                                                                                    | Jatuh Tempo                                | 15 JULI 2019                                                                                                |                                                              |                  |
| Service (Rp)       0         Tarif (%)       0         Pajak (Rp)       0         Service Tax (Rp)       0         Total (Rp)       0         Dokumen Pendukung       C Browse         Tipe file yang diperbolehkan: JPG, JPEG, PNG, PDF, ZIP, RAR. Ukuran maksimal: 10 MB       Dengan ini menyatakan bahara sepala akibatnya termasuk sanksi sesuai peraturan perundang-undangan ini menyatakan bahara. (Beri tanda centang jika menyetujul)         Simpan       Simpan                                                                                                    | Omzet (Rp)                                 |                                                                                                    |                                                              |                  |
| Tarif (%)       0         Pajak (Rp)                                                                                                    | Service (Rp)                               |                                                                                                    |                                                              |                  |
| Pajak (Rp)       Image: Comparison of the second of the second of the seco | Tarif (%)                                  | 0                                                                                                    |                                                              |                  |
| Service fax (rej)       Total (Rp)         Dokumen Pendukung       Upload Dokumen Pendukung       Q Browse         Tipe file yang diperbolehkan: JPG, JPEG, PNG, PDF, ZIP, RAR. Ukuran maksimal: 10 MB       Dengan ini menyadari sepenuhnya segala akibatnya termasuk sanksi-sanksi sesuai peraturan perundang-<br>undangan yang berlaku, saya menyatakan bahawa saya berlahukan dalam formulir ini beserta lampiran-<br>lampirannya adalah benar. (Beri tanda centang jika menyetujui.)                                                                                                    | Pajak (Rp)                                 |                                                                                                    |                                                              |                  |
| Dokumen Pendukung       Q. Browse         Tipe file yang diperbolehkan: JPG, JPEG, PNG, PDF, ZIP, RAR. Ukuran maksimal: 10 MB       Dengan ini menyadari sepenuhnya segala akibatnya termasuk sanksi-sanksi sesuai peraturan perundang-<br>undangan yang berlaku, saya menyatakan bahwa saya berlahukan dalam formulir ini beserta lampiran-<br>lampirannya adalah benar. (Beri tanda centang jika menyetugiui.)                                                                                                    | Total (Rp)                                 |                                                                                                    |                                                              |                  |
| Tipe file yang diperbolehkan: JPG, JPEG, PNG, PDF, ZIP, RAR. Ukuran maksimal: 10 MB         Dengan ini menyadari sepenuhnya segala akibatnya termasuk sanksi-sanksi sesuai peraturan perundang-<br>undangan yang berlaku, saya menyatakan bahwa saya beritahukan dalam formulir ini beserta lampiran-<br>lampirannya adalah benar. (Beri tanda centang jika menyetujui:)         Simpan                                                                                                    | Dokumen Pendukung                          | Upload Dokumen Pendukung                                                                                    |                                                              | Q Browse         |
| Tipe file yang diperbolehkan: JPG, JPEG, PNG, PDF, ZIP, RAR. Ukuran makaimal: 10 MB         Dengan ini menyadari sepenuhnya segala akibatnya termasuk sanksi-sanksi sesuai peraturan perundang-<br>undangan yang berlaku, saya menyatakan bahwa saya berlahukan dalam formulir ini beserta lampiran-<br>lampirannya adalah benar. (Beri tanda centang jika menyetujuk)         Simpan                                                                                                    |                                            |                                                                                                    |                                                              |                  |
| Dengan ini menyadari sepenuhnya segala akibatnya termasuk sanksi-sanksi sesuai peraturan perundang-<br>undangan yang berlaku, saya menyatakan bahwa saya beritahukan dalam formulir ini beserta lampiran-<br>lampirannya adalah benar. (Beri tanda centang jika menyetujui.)<br>Simpan                                                                                                    |                                            | Tipe file yang diperbolehkan: JPG, JPEG, PNG, PDF                                                           | ZIP, RAR. Ukuran maksimal: 10 MB                             |                  |
| undangan yang berlaku, saya menyatakan bahwa saya bertahukan dalam formulir ini beserta lampiran-<br>lampirannya adalah benar. <i>(Beri tanda centang jika menyetujui.)</i><br>Simpan                                                                                                    |                                            | 🗌 Dengan ini menyadari sepenuhnya segala akiba                                                              | tnya termasuk sanksi-sanksi sesuai perati                    | turan perundang- |
| Simpan                                                                                                    |                                            | undangan yang berlaku, saya menyatakan bahwa<br>lampirannya adalah benar. <i>(Beri tanda centang jika m</i> | saya beritahukan dalam formulir ini be<br><i>enyetujui.)</i> | eserta lampiran- |
|                                                                                                    |                                            | Simpan                                                                                                    |                                                              |                  |
|                                                                                                    |                                            |                                                                                                    |                                                              |                  |

Gambar 3. Form Isian SPTPD

- 2. Pada form isian SPTPD terdapat 11 (sebelas) baris data, yaitu:
  - a. NPWPD;
  - b. Masa Pajak;
  - c. Tahun Pajak;
  - d. Jatuh Tempo;
  - e. Omzet (Rp);
  - f. Service (Rp);
  - g. Tarif (%);

- h. Pajak (Rp);
- i. Service Tax (Rp);
- j. Total (Rp); dan
- k. Dokumen Pendukung.

Dari sebelas baris data tersebut yang perlu diisi hanya 4 (empat) jenis, yaitu **NPWPD**, **Omzet (Rp)**, **Service (Rp)**, dan **Dokumen Pendukung**.

- 3. Pilih NPWPD yang akan dimasukkan data pajaknya. Secara otomatis Tarif (%) akan menyesuaikan sesuai jenis pajak dari NPWPD yang dipilih.
- 4. Isi jumlah omzet pada kolom omzet. Ketika mengisi jumlah omzet maka secara otomatis akan muncul jumlah pajak pada kolom Pajak (Rp).
- 5. Isi jumlah service pada kolom service. Ketika mengisi jumlah service maka secara otomatis akan muncul jumlah *service tax* pada kolom Service Tax (Rp).
- Klik Browse untuk memilih file pendukung yang akan di-upload. Jenis file yang diperbolehkan adalah JPG, JPEG, PNG, PDF, ZIP, dan RAR dengan ukuran maksimal 10 MB. Kolom ini bersifat optional (boleh tidak diisi). Namun nanti masih bisa di-upload melalui menu Daftar Tagihan.
- 7. Beri tanda centang pada pernyataan untuk menyetujui data yang akan dikirim.
- 8. Klik **Simpan** untuk menyimpan data pajak dan meng-upload file dokumen pendukung. Jika proses berhasil maka akan muncul tampilan seperti gambar berikut:

| 🔁 📹 🔹 E-SPTPD KAB | UPATEN G × + | - ~                 |                    |                     |         |           |           | -   | 0   | × |
|-------------------|--------------|---------------------|--------------------|---------------------|---------|-----------|-----------|-----|-----|---|
| ← → ♡ @           | 192.168.12.3 | 7/wp/index.php/sptp | id/simpan          |                     |         |           | □ ☆       | r‡≡ | L E | ş |
|                   | E-SPTPD      | 🖹 Lapor Pajak       | 🗮 Daftar Tagihan 🗸 | 🛄 Daftar Pembayaran | Bantuan | 💄 Profile | C+ Keluar |     |     |   |
|                   | SPTPD bert   | nasil disimpan.     |                    |                     |         |           |           |     |     |   |
|                   | File dokume  | en pendukung berha  | asil di-upload.    |                     |         |           |           |     |     |   |
|                   |              |                     |                    |                     |         |           |           |     |     |   |
|                   |              |                     |                    |                     |         |           |           |     |     |   |

Gambar 4. Simpan Data dan Upload File Dokumen Pendukung Berhasil

# C. MENU DAFTAR TAGIHAN

Menu **Daftar Tagihan** terdiri dari 2 (dua) pilihan yaitu: Daftar Tagihan yang **Belum Dibayar** dan Daftar Tagihan yang **Sudah Dibayar**.

#### 1. Daftar Tagihan yang Belum Dibayar

Untuk menampilkan daftar tagihan yang belum dibayar, pilih **NPWPD** yang terdapat pada pojok kanan atas (lihat pada Gambar 5).

Tabel Daftar Tagihan yang **Belum Dibayar** menampilkan Tanggal, Jenis Dokumen Tagihan, Nomor Tagihan, Masa Pajak, Jumlah Pajak, Jumlah Denda, dan Jumlah yang Harus Dibayar sebagaimana ditampilkan pada gambar berikut:

| 🔁 📹 🌸 E-SPTPD KAB            | UPATEN G                                                                                                    | × + ~             |              |                    |                     |               |                 |                 |                  |         |          | -   | 0  | × |
|------------------------------|----------------------------------------------------------------------------------------------------|-------------------|--------------|--------------------|---------------------|---------------|-----------------|-----------------|------------------|---------|----------|-----|----|---|
| $\leftarrow \rightarrow$ O @ | ① 192                                                                                                    | 168.12.37/wp/ind  | ex.php/dafta | r/sptpd_belum/1    |                     |               |                 |                 |                  |         | □ ☆      | ☆ & | ĽĽ | ş |
|                              | E-SP                                                                                                    | TPD 🖹 La          | por Pajak    | 📕 Daftar Tagihan 🗸 | 🔝 Daftar Pembayaran | 😯 Ban         | tuan            |                 | 👤 Profile        | • (     | 🕩 Keluar |     |    |   |
|                              | DAFTAR TAGIHAN YANG BELUM DIBAYAR     2.0001.04.01 - PAJAK RESTORAN - ARY'S WARUNG       Show     10     ~       entries     3 |                   |              |                    |                     |               |                 |                 |                  |         | ~        |     |    |   |
|                              |                                                                                                    | Tanggal           | Dokur        | men                | Nomor<br>Tagihan    | Masa<br>Pajak | Jumlah<br>Pajak | Jumlah<br>Denda | Harus<br>Dibayar |         |          |     |    |   |
|                              | -                                                                                                    | 2019-07-11        | SP           | TPD 2              | 01901071130         | 2019/06       | 101,000         | 0               | 101,000          | 0       |          |     |    |   |
|                              | -                                                                                                    | 2019-04-29        | SKP          | D KB 2             | 01904068452         | 2019/03       | 100,000         | 2,000           | 102,000          | $\odot$ |          |     |    |   |
|                              | Showi                                                                                                    | ng 1 to 2 of 2 en | tries        |                    |                     |               |                 |                 | Previous         | 1       | Next     |     |    |   |

Gambar 5. Daftar Tagihan yang Belum Dibayar

Pada masing-masing tagihan terdapat menu yang dapat digunakan untuk memilih metode pembayaran, mengubah SPTPD, mencetak SPTPD, meng-upload dokumen pendukung, dan meng-upload bukti pembayaran, sebagaimana ditampilkan pada gambar berikut:

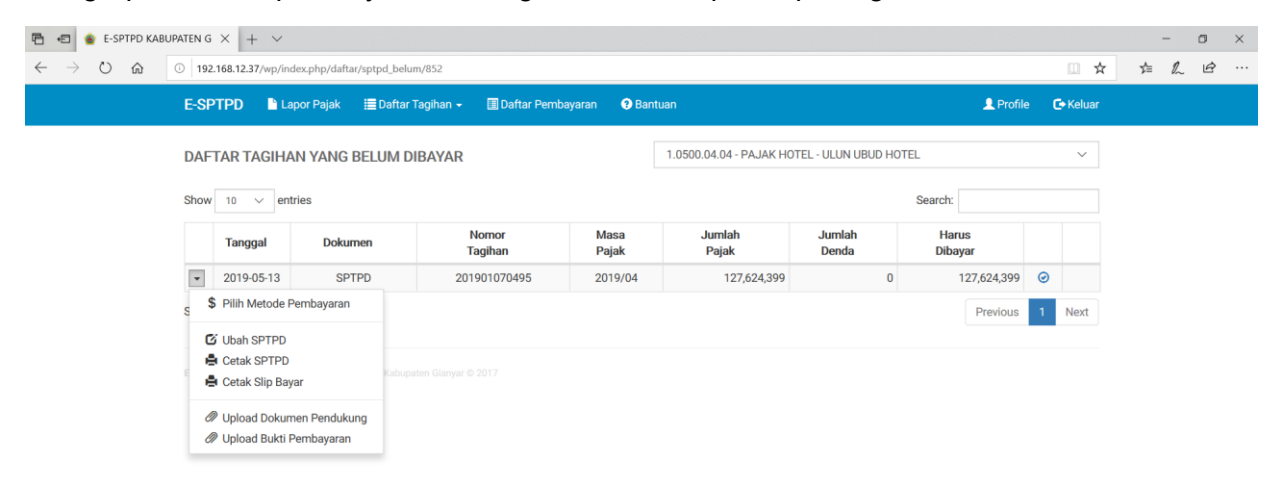

Gambar 6. Tombol Menu pada Tagihan yang Belum Dibayar

Jika ingin memilih metode pembayaran, klik menu Pilih Metode Pembayaran pada salah satu tagihan, maka akan muncul tampilan sebagai berikut:

| 🖻 🖅 🔮 E-SPTPD KAI                              | BUPATEN G × -                                                            | + ~                                                                                   |                    |                     |         |           |           | -   | ٥   | ×     |
|------------------------------------------------|--------------------------------------------------------------------------|---------------------------------------------------------------------------------------|--------------------|---------------------|---------|-----------|-----------|-----|-----|-------|
| $\leftarrow$ $\rightarrow$ O $\Leftrightarrow$ | ① 192.168.12.3                                                           | 7/wp/index.php/baya                                                                   | r/tagihan/130315   |                     |         |           | □ ☆       | ∱ 4 | l é | · ··· |
|                                                | E-SPTPD                                                                  | 🗋 Lapor Pajak                                                                         | 🔝 Daftar Tagihan 🗸 | 🔲 Daftar Pembayaran | Bantuan | 👤 Profile | C+ Keluar |     |     |       |
|                                                | Pilih Metor<br>Pembayar<br>BP<br>Transfer B<br>P<br>Virtual Acc<br>BRIVA | de Pembayaran<br>an Tunai<br>D Bali<br>D Bali<br>D Bali<br>count<br>Virtual Account B | RI (BRIVA)         |                     |         |           |           |     |     |       |

Gambar 7. Menu Pilih Metode Pembayaran

Jika dipilih metode pembayaran tunai melalui BPD Bali akan muncul tampilan sebagai berikut:

| 🖪 📹 🌸 E-SPTPD KABU           | PATEN G × + v                                                                                                    |           | - 0 ×    |
|------------------------------|----------------------------------------------------------------------------------------------------|-----------|----------|
| $\leftarrow \rightarrow$ O @ | I 192.168.12.37/wp/index.php/bayar/tunai_bpdbali/130999                                                                                                    |           |          |
|                              | E-SPTPD 🐚 Lapor Pajak 🗮 Daftar Tagihan 🔶 🔳 Daftar Pembayaran 🛛 Bantuan                                                                                      | L Profile | 🕞 Keluar |
|                              | O Tunai BPD Bali                                                                                                    |           |          |
|                              | Pembayaran tunai dapat dilakukan di loket BPD Bali dengan menyerahkan print out<br>Sitp Bayar kepada <i>teller</i> bank. Kit di sia untik menotok Sip Bayar |           |          |
|                              |                                                                                                    |           |          |
|                              |                                                                                                    |           |          |

Gambar 8. Menu Pembayaran Tunai BPD Bali

Pembayaran tunai dilakukan dengan datang langsung ke Bank BPD Bali dengan membawa Slip Bayar atau SPTPD.

Jika dipilih metode pembayaran transfer ke BPD Bali akan muncul tampilan sebagai berikut:

| 🗧 🍵 E-SPTPD KAB | UPATEN G ×                        | + ~                 |                               |                                |         |           |          | -     | σ          | > |
|-----------------|-----------------------------------|---------------------|-------------------------------|--------------------------------|---------|-----------|----------|-------|------------|---|
| - → ひ @         | 192.168.12.3                      | 7/wp/index.php/bay  | ar/transfer_bpdbali/130999    |                                |         |           | □ ☆      | te la | . <i>È</i> |   |
|                 | E-SPTPD                           | 🖹 Lapor Pajak       | 🗮 Daftar Tagihan 👻            | 🔝 Daftar Pembayaran            | Bantuan | 👤 Profile | 🕞 Keluar |       |            |   |
|                 | Trans                             | sfer BPD Bali       |                               |                                |         |           |          |       |            |   |
|                 | Harap seg                         | jera melakukan tran | sfer dengan informasi sel     | bagai berikut:                 |         |           |          |       |            |   |
|                 | Nomor Ta                          | gihan               | 201901071130                  |                                |         |           |          |       |            |   |
|                 | Jumlah Ha                         | arus Dibayar        | Rp101,000                     |                                |         |           |          |       |            |   |
|                 | Nomor Re                          | kening              | 018.01.05.00268-2             |                                |         |           |          |       |            |   |
|                 | Bank Tuju                         | an                  | BPD Bali Cabang Gia           | nyar                           |         |           |          |       |            |   |
|                 | Atas Nam                          | а                   | : Bendahara Penerima          | an BPKAD Gianyar               |         |           |          |       |            |   |
|                 | Catatan:<br>Untuk mer<br>Tagihan. | mpercepat proses v  | verifikasi transfer, harap ko | olom berita diisi <b>Nomor</b> |         |           |          |       |            |   |
|                 |                                   |                     |                               |                                |         |           |          |       |            |   |
|                 |                                   |                     |                               |                                |         |           |          |       |            |   |
|                 |                                   |                     |                               |                                |         |           |          |       |            |   |

Gambar 9. Menu Pembayaran Transfer BPD Bali

Pembayaran melalui transfer dilakukan dengan melakukan transfer ke Bank BPD Bali atas nama Bendahara Penerimaan BPKAD Gianyar dengan nomor rekening **018.01.05.00268-2**.

Jika dipilih metode pembayaran melalui Virtual Account BRI (BRIVA) akan muncul tampilan sebagai berikut:

| 🖻 📲 🔹 E-SPTPD KABU                           | UPATEN G × + ×                    |                                        |           |                  | - 0     |
|----------------------------------------------|-----------------------------------|----------------------------------------|-----------|------------------|---------|
| $\leftrightarrow$ $\rightarrow$ $\heartsuit$ | ① 192.168.12.33/wp/index.php/baya | r/va_bri/135794                        |           | <u> </u>         | と 声 ん ゆ |
|                                              | E-SPTPD 📑 Lapor Pajak             | 🗮 Daftar Tagihan 👻 🔳 Daftar Pembayaran | 😧 Bantuan | Profile 🕒 Keluar |         |
|                                              | BRIVA Virtual Account BRI (E      | BRIVA)                                 |           |                  |         |
|                                              | Virtual Account Number            | : 1112301904075837                     |           |                  |         |
|                                              | Name                              | : PONDOK WISATA "ABIAN SABA"           |           |                  |         |
|                                              | Amount                            | : Rp824,500                            |           |                  |         |
|                                              | Expired Date                      | : 2019-07-27 23:59:59                  |           |                  |         |
|                                              |                                   |                                        |           |                  |         |
|                                              |                                   |                                        |           |                  |         |
|                                              |                                   |                                        |           |                  |         |

Gambar 10. Menu Pembayaran Melalui Virtual Account BRI (BRIVA)

Pembayaran melalui virtual account BRI (BRIVA) dapat dilakukan melalui ATM, Mobile Banking, atau Internet Banking dari bank mana saja.

Jika ingin mengubah SPTPD, klik menu **Ubah SPTPD** pada salah satu tagihan, maka akan muncul tampilan sebagai berikut:

| 🖻 🖷 🍲 E-SPTPD KAB                                        | BUPATEN G | • × + ~          | ·                         |                      |                     |           |       |        |      |                  |       |   |      | - | - 1 | 3 | × |
|----------------------------------------------------------|-----------|------------------|---------------------------|----------------------|---------------------|-----------|-------|--------|------|------------------|-------|---|------|---|-----|---|---|
| $\leftrightarrow$ $\supset$ $\bigcirc$ $\Leftrightarrow$ | ① 19      | 2.168.12.37/wp/  | 'index.php/daftar/sptpd_b | elum/1#              |                     |           |       |        |      |                  |       |   | □ ☆  | 卢 | l~  | Ê |   |
|                                                          |           | PTPD             |                           | ar Tagihan 🚽 🔲 Dafta | ar Pembayaran 🛛 🔞 E | Bantuan   |       |        | _    |                  |       |   |      |   |     |   |   |
|                                                          | DAL       |                  |                           |                      | UBAHS               | SPTPD     |       |        |      | 10               |       |   | ×    |   |     |   |   |
|                                                          | DAF       | TARTAGI          | IAN YANG BELUM            | NPWPD                | 2.0001.04.01        | ARY'S WAR | RUNG  |        | ARON |                  |       |   | · ·  |   |     |   |   |
|                                                          | Show      | / 10 V (         | entries                   | Nomor Tagihan        | 201901071130        |           |       |        |      | Search:          |       |   |      |   |     |   |   |
|                                                          |           | Tanggal          | Dokumen                   | Masa Paiak           | JUNI                | ~         | 2019  | ~      |      | Harus<br>Dibayar |       |   |      |   |     |   |   |
|                                                          | -         | 2019-07-11       | SPTPD                     | masa rajak           |                     |           | 2013  |        | 0    | 101              | ,000, | Ø |      |   |     |   |   |
|                                                          | •         | 2019-04-29       | SKPD KB                   | Omzet (Rp)           | 1,000,000           |           |       |        | ,000 | 102              | ,000  | 0 |      |   |     |   |   |
|                                                          | Show      | ving 1 to 2 of 2 | entries                   | Service (Rp)         | 10,000              |           |       |        |      | Pre              | vious | 1 | Next |   |     |   |   |
|                                                          |           |                  |                           | Tarif (%)            | 10.00               |           |       |        |      |                  |       |   |      |   |     |   |   |
|                                                          |           |                  |                           | Pajak (Rp)           | 100,000             |           |       |        |      |                  |       |   |      |   |     |   |   |
|                                                          |           |                  |                           | Service Tax (Rp)     | 1,000               |           |       |        |      |                  |       |   |      |   |     |   |   |
|                                                          |           |                  |                           | Total (Rp)           | 101,000             |           |       |        |      |                  |       |   |      |   |     |   |   |
|                                                          |           |                  |                           |                      |                     |           |       |        |      |                  |       |   |      |   |     |   |   |
|                                                          |           |                  |                           |                      |                     |           | Batal | Simpan |      |                  |       |   |      |   |     |   |   |
|                                                          |           |                  |                           |                      |                     |           |       |        |      |                  |       |   |      |   |     |   |   |

Gambar 11. Form Ubah SPTPD

Data yang dapat diubah hanya Omzet dan Service. Klik Simpan untuk menyimpan.

Untuk mencetak SPTPD klik menu Cetak SPTPD. Maka akan tampil gambar sebagai berikut:

| 🖷 📹 💩 E-SPTPD KABUPATEN GIAN' 💩 SPTPD20190107                                                                    |                                                                                                    | -                                 | o ×                       |     |      |   |
|----------------------------------------------------------------------------------------------------|----------------------------------------------------------------------------------------------------|-----------------------------------|---------------------------|-----|------|---|
| $\leftarrow$ $\rightarrow$ $\circlearrowright$ $\textcircled{O}$ $\textcircled{O}$ 192.168.12.37/wp/index.php/sp | sptpd/cetak/130999                                                                                                    |                                   |                           | □ ☆ | 1≡ L | B |
|                                                                                                    | SPTPD<br>DISAMPAIKAN KEPADA BUPATI<br>GIANYAR MELALIJI BADAN                                                                                       | SURAT PEMBERITAHUAN PAJAK DAERAH  | MASA PAJAK<br>BULAN TAHUN |     |      |   |
| PB                                                                                                    | ENGELOLAAN KEUANGAN DAN ASET<br>DAERAH KABUPATEN GIANYAR                                                                                           | PAJAK RESTORAN                    | 0 6 1 9                   |     |      |   |
| L DENTITA 6                                                                                                    | NPWPD<br>NAMA WAJIB PAJAK<br>ALAMAT<br>NOMOR TELEPON                                                                                               |                                   |                           |     |      |   |
|                                                                                                    | 1. PENDAPATAN DAR<br>2. PENDAPATAN DAR<br>3. PENDAPATAN DAR<br>4. PENDAPATAN DAR<br>5. PENDAPATAN DAR<br>6. PENDAPATAN DAR<br>7. LAIN-LAIN (SERVIC |                                   |                           |     |      |   |
|                                                                                                    | 8. JUMLAH PENDAPA<br>9. PAJAK TERUTANG                                                                                                    | TAN SEBAGAI DASAR PENGENAAN PAJAK | 1,010,000<br>101,000      |     |      |   |
|                                                                                                    | KLASIFIKASI         : RESTOR           WILAYAH         : I           TANGGAL         : 11/07/21           2         0         1         0          | AN<br>019                         |                           |     |      |   |
| PRI                                                                                                    | RINTED BY: E-SPTPD ONLINE   2019-07-1                                                                                                    | 1 00.48:05                        |                           |     |      |   |

Gambar 12. Form Cetak SPTPD

Untuk mencetak SPTPD ke Printer, tekan Ctrl dan P.

Untuk meng-upload file dokumen pendukung, klik menu **Upload Dokumen Pendukung**, maka akan muncul tampilan sebagai berikut:

| 🖶 🖷 🌸 E-SPTPD KABUPATEN G X 🕂 🗸                                                                             |                                                                                                    |                      |                |               |              |       |          |      |          | -                  | a   | 9 | × |
|----------------------------------------------------------------------------------------------------|----------------------------------------------------------------------------------------------------|----------------------|----------------|---------------|--------------|-------|----------|------|----------|--------------------|-----|---|---|
| $\leftarrow$ $\rightarrow$ $\circlearrowright$ $\textcircled{o}$ 192.168.12.37/wp/index.php/daftar/sptpd_be | lum/1#                                                                                                    |                      |                |               |              |       |          |      | □ ☆      | γ <mark>*</mark> ≡ | L I | Ê |   |
| E-SPTPD 🕒 Lapor Pajak 🗮 Dafta                                                                               | r Tagihan 👻 🔲 Dafta                                                                                                    | ar Pembayaran 🛛 🔞 Ba | antuan         |               |              |       | 👤 Profi  | le ( | 🕈 Keluar |                    |     |   |   |
| DAFTAR TAGIHAN YANG BELUM                                                                                   |                                                                                                    | UPLOAD DOKUME        | N PENDUKU      | NG            | ^            | VARUN | IG       |      | ~        |                    |     |   |   |
| Show 10 v entries                                                                                           | NPWPD                                                                                                    | 2.0001.04.01         | ARY'S WARL     | 2019          | ~            |       | Search:  |      |          |                    |     |   |   |
| Tanggal Dokumen                                                                                             | AFTAR TAGIHAN YANG BELUM NPWPD 2.0001.04.01 ARY'S WARUNG Now 10 ventries Masa Pajak JUNI v 2019 v 2019-07-11 SPTPD 2019-07-11 SPTPD 2019-04-29 SKPD KB Tipe File Yang Diperbolehkar: JPG, JPEG, PNG, PDF, ZIP, RAR. 000 |                      |                |               |              |       |          |      |          |                    |     |   |   |
| ✓ 2019-07-11 SPTPD                                                                                          |                                                                                                    |                      |                | _             |              | 0     | 101,000  | Ø    |          |                    |     |   |   |
| ✓ 2019-04-29 SKPD KB                                                                                        |                                                                                                    | Tipe File Yang Diper | bolehkan: JPG, | JPEG, PNG, PD | F, ZIP, RAR. | ,000  | 102,000  | Ø    |          |                    |     |   |   |
| Showing 1 to 2 of 2 entries                                                                                 |                                                                                                    | Ukuran Maksimal: 1   | 0 MB           | Batal         | Upload       |       | Previous | 1    | Next     |                    |     |   |   |

Gambar 13. Form Upload Dokumen Pendukung

Klik Browse untuk memilih file yang akan di-upload. Kemudian klik Upload.

Untuk meng-upload bukti pembayaran, klik menu **Upload Bukti Pembayaran**, maka akan muncul tampilan sebagai berikut:

| 🖻 📲 🌸 E-SPTPD KABUPATEN                        | NG 🕽                                          | × + ~              |                       |                      |                                         |                                                                |                          |       |          |   |      | -    | ٥ | × |
|------------------------------------------------|-----------------------------------------------|--------------------|-----------------------|----------------------|-----------------------------------------|----------------------------------------------------------------|--------------------------|-------|----------|---|------|------|---|---|
| $\leftarrow$ $\rightarrow$ O $\textcircled{o}$ | 192.1                                         | 68.12.37/wp/inde   | x.php/daftar/sptpd_be | lum/1#               |                                         |                                                                |                          |       |          |   | □ ☆  | te d | Ê |   |
| E-                                             |                                               | 'PD 🕒 Lap          | or Pajak 🛛 🗮 Dafta    | ar Tagihan 👻 🔳 Dafta | ar Pembayaran 🛛 🔞 Ba                    | ntuan                                                          |                          | _     | 👤 Profil |   |      |      |   |   |
|                                                |                                               |                    |                       |                      | UPLOAD BUKTI P                          | EMBAYARAN                                                      |                          | ADUNC |          |   |      |      |   |   |
| Sh                                             | ow                                            | 10 v entri         | es                    | NPWPD                | 2.0001.04.01                            | ARY'S WARUNG                                                   |                          | S     | earch:   |   | ·    |      |   |   |
|                                                |                                               | Tanggal            | Dokumen               | Nomor Tagihan        | 201901071130                            |                                                                |                          |       | Harus    |   |      |      |   |   |
|                                                | -                                             | 2019-07-11         | SPTPD                 | Nama File            | Upload File Bukti Pen                   | nbayaran                                                       | <b>Q</b> Browse          | 0     | 101,000  | 0 |      |      |   |   |
|                                                | •                                             | 2019-04-29         | SKPD KB               |                      | Tipe file yang diperbo                  | olehkan: JPG, JPEG, PNG,                                       | PDF, ZIP, RAR.           | ,000  | 102,000  | 0 |      |      |   |   |
| Sh                                             | owing                                         | g 1 to 2 of 2 entr | ies                   |                      | Ukuran maksimal: 10<br>smartphone mohon | <b>) MB</b> . Jika menggunakan f<br>agar masih bisa terbaca de | oto dari<br>engan jelas. |       | Previous | 1 | Next |      |   |   |
|                                                | E SPTPD v1.0. Developed by Bidang IT BPKAD Ka |                    |                       |                      |                                         | Batal                                                          | Upload                   |       |          |   |      |      |   |   |

Gambar 14. Form Upload Bukti Pembayaran

Klik Browse untuk memilih file yang akan di-upload. Kemudian klik Upload.

# 2. Daftar Tagihan yang Sudah Dibayar

Untuk menampilkan daftar tagihan yang sudah dibayar, pilih **NPWPD** yang terdapat pada pojok kanan atas (lihat pada Gambar 6).

Tabel Daftar Tagihan yang **Sudah Dibayar** menampilkan Tanggal, Jenis Dokumen Tagihan, Nomor Tagihan, Masa Pajak, Jumlah Pajak, Jumlah Denda, Jumlah yang Harus Dibayar, dan Jumlah yang Sudah Dibayar sebagaimana ditampilkan pada gambar berikut:

| 🖻 📹 🌸 E-SPTPD KABU                                 | PATEN G                                                                        | × + ~           |               |                    |                |               |                 |                 |   |                  |                  |          |    | -   | ٥   | × |
|----------------------------------------------------|--------------------------------------------------------------------------------|-----------------|---------------|--------------------|----------------|---------------|-----------------|-----------------|---|------------------|------------------|----------|----|-----|-----|---|
| $\leftrightarrow$ $\diamond$ $\diamond$ $\diamond$ | <ol> <li>192.</li> </ol>                                                       | 168.12.37/wp/in | dex.php/dafta | ar/sptpd_sudah/1   |                |               |                 |                 |   |                  |                  |          | ☆  | ☆ 1 | ~ E | ş |
|                                                    | E-SP                                                                           | TPD 🕒 La        | apor Pajak    | 🗮 Daftar Tagihan 👻 | 🛄 Daftar Pemba | yaran 🤇       | Bantuan         |                 |   |                  | 👤 Profile        | C+ Kelua | ər |     |     |   |
|                                                    | DAFTAR TAGIHAN YANG SUDAH DIBAYAR 2.0001.04.01 - PAJAK RESTORAN - ARY'S WARUNG |                 |               |                    |                |               |                 |                 |   |                  |                  | ~        |    |     |     |   |
|                                                    | Show                                                                           | 10 🗸 en         | tries         |                    |                |               |                 | rch:            |   |                  |                  |          |    |     |     |   |
|                                                    |                                                                                | Tanggal         | Dokun         | nen Nor<br>Tagi    | mor<br>ihan    | Masa<br>Pajak | Jumlah<br>Pajak | Jumlah<br>Denda |   | Harus<br>Dibayar | Sudah<br>Dibayar |          |    |     |     |   |
|                                                    | •                                                                              | 2013-12-31      | SPT           | PD 20130           | 1000314        | 2013/11       | 100,00          | 0               | 0 | 100,000          | 100,000          |          |    |     |     |   |
|                                                    | Showing 1 to 1 of 1 entries                                                    |                 |               |                    |                |               |                 |                 |   | Previous         | 1 Next           |          |    |     |     |   |
|                                                    |                                                                                |                 |               |                    |                |               |                 |                 |   |                  |                  |          |    |     |     |   |

Gambar 15. Daftar Tagihan yang Sudah Dibayar

Pada masing-masing tagihan terdapat menu yang dapat digunakan untuk mencetak SPTPD, meng-*upload* dokumen pendukung, dan meng-upload bukti pembayaran, sebagaimana ditampilkan pada Gambar 16.

| 🔁 📹 🌸 E-SPTPD KAB                                                     | UPATEN G                                                                      | × + ~           |                   |                       |             |               |                 |           |                 |            |             |                  |           | -   | 0   | × |
|-----------------------------------------------------------------------|-------------------------------------------------------------------------------|-----------------|-------------------|-----------------------|-------------|---------------|-----------------|-----------|-----------------|------------|-------------|------------------|-----------|-----|-----|---|
| $\leftrightarrow$ $\rightarrow$ $\circlearrowright$ $\textcircled{a}$ | ③ 192                                                                         | .168.12.37/wp/i | ndex.php/daftar/s | sptpd_sudah/1         |             |               |                 |           |                 |            |             |                  | □ ☆       | rf≡ | h u | ê |
|                                                                       | E-SP                                                                          | TPD 🗈 L         | apor Pajak.       | 📕 Daftar Tagihan 👻    | 🔳 Daftar Pe | mbayaran      | Bantuan         |           |                 |            |             | 👤 Profile        | C+ Keluar |     |     |   |
|                                                                       | DAF                                                                           | TAR TAGIH       | AN YANG SI        | UDAH DIBAYAR          |             |               | 2.000           | 1.04.01 - | PAJAK RESTORA   | AN - ARY'S | WARUNG      |                  | ~         |     |     |   |
|                                                                       | Show                                                                          | 10 ~ e          | ntries            |                       |             |               |                 |           |                 |            | Searc       | :h:              |           |     |     |   |
|                                                                       |                                                                               | Tanggal         | Dokume            | n Nor<br>Tagi         | nor<br>han  | Masa<br>Pajak | Jumlal<br>Pajak | 1         | Jumlah<br>Denda | Ha         | rus<br>ayar | Sudah<br>Dibayar |           |     |     |   |
|                                                                       | *                                                                             | 2013-12-31      | SPTPE             | 20130                 | 1000314     | 2013/11       | 1               | 00,000    |                 | 0          | 100,000     | 100,000          |           |     |     |   |
|                                                                       | s 🖷                                                                           | Cetak SPTPI     | 0                 |                       |             |               |                 |           |                 |            |             | Previous         | 1 Next    |     |     |   |
|                                                                       | <ul> <li>Upload Dokumen Pendukung</li> <li>Upload Bukti Pembayaran</li> </ul> |                 |                   | a Calu paten Ginner P |             |               |                 |           |                 |            |             |                  |           |     |     |   |

Gambar 16. Tombol Menu pada Tagihan yang Sudah Dibayar

Cara penggunaan menu tersebut sama dengan menu pada Tagihan yang Belum Dibayar. Perbedaan hanya ada pada menu **Ubah SPTPD** yang tidak ada pada tagihan yang sudah dibayar.

# D. MENU DAFTAR PEMBAYARAN

Daftar Pembayaran menampilkan Tanggal Setoran, Nomor Setoran, Tanggal Tagihan, Nomor Tagihan, Masa Pajak, Jumlah Pembayaran Pokok Pajak, dan Jumlah Pembayaran Denda sebagaimana ditampilkan pada Gambar 7.

Untuk menampilkan daftar pembayaran, pilih **NPWPD** yang terdapat pada pojok kanan atas (lihat pada Gambar 17).

| 🖻 🖅 🌸 E-SPTPD KABU                             | JPATEN G ×               | + ~                 |                    |                     |                  |         |                   |                       |                    |           | - | ٥ | × |
|------------------------------------------------|--------------------------|---------------------|--------------------|---------------------|------------------|---------|-------------------|-----------------------|--------------------|-----------|---|---|---|
| $\leftarrow$ $\rightarrow$ O $\textcircled{a}$ | ① 192.168.12.3           | 7/wp/index.php/daft | tar/sspd/1         |                     |                  |         |                   |                       |                    | □ ☆       | ¢ | Ċ |   |
|                                                | E-SPTPD                  | 🖹 Lapor Pajak       | 🗮 Daftar Tagihan 👻 | 🔲 Daftar Pembayarar | n ? Ban          | ituan   |                   |                       | 👤 Profile          | C+ Keluar |   |   |   |
|                                                | DAFTAR P                 | EMBAYARAN           |                    |                     |                  | 2.0001. | 04.01 - PAJAK RES | STORAN - ARY'S WARUNG |                    | ~         |   |   |   |
|                                                | Show 10 v entries Search |                     |                    |                     |                  |         |                   |                       |                    |           |   |   |   |
|                                                | Tan<br>Set               | ggal<br>oran        | Nomor<br>Setoran   | Tanggal<br>Tagihan  | Nomor<br>Tagihan |         | Masa<br>Pajak     | Pembayaran<br>Pajak   | Pembayara<br>Denda | n         |   |   |   |
|                                                | ▼ 2013                   | 3-12-31             | 201301000316       | 2013-12-31 2        | 013010003        | 14      | 2013/11           | 100,000               |                    | 0         |   |   |   |
|                                                | Showing 1 to             | 1 of 1 entries      |                    |                     |                  |         |                   |                       | Previous           | 1 Next    |   |   |   |
|                                                |                          |                     |                    |                     |                  |         |                   |                       |                    |           |   |   |   |
|                                                |                          |                     |                    |                     |                  |         |                   |                       |                    |           |   |   |   |

Gambar 17. Daftar Pembayaran

Pada masing-masing nomor pembayaran terdapat menu yang dapat digunakan untuk mencetak SSPD.

| 🖻 🖷 🔹 E-SPTPD KAB                                                     | UPATEN G ×   | + ~                           |                    |                    |                  |          |                 |                       |                    |           | -   | 0 | × |
|-----------------------------------------------------------------------|--------------|-------------------------------|--------------------|--------------------|------------------|----------|-----------------|-----------------------|--------------------|-----------|-----|---|---|
| $\leftrightarrow$ $\rightarrow$ $\circlearrowright$ $\textcircled{a}$ | 192.168.12.3 | 7/wp/index.php/daft           | ar/sspd/1          |                    |                  |          |                 |                       |                    | □ ☆       | 亡 ん | Ê |   |
|                                                                       | E-SPTPD      | 🖹 Lapor Pajak                 | 🔚 Daftar Tagihan 🗸 | 🔳 Daftar Pemba     | ayaran 🛛 😯 Bar   | ntuan    |                 |                       | 👤 Profile          | C+ Keluar |     |   |   |
|                                                                       | DAFTAR P     | EMBAYARAN                     |                    |                    |                  | 2.0001.0 | 4.01 - PAJAK RE | STORAN - ARY'S WARUNG |                    | $\sim$    |     |   |   |
|                                                                       | Show 10      | <ul> <li>✓ entries</li> </ul> |                    |                    |                  |          |                 | Search                |                    |           |     |   |   |
|                                                                       | Tan<br>Sete  | ggal<br>oran                  | Nomor<br>Setoran   | Tanggal<br>Tagihan | Nomor<br>Tagihan |          | Masa<br>Pajak   | Pembayaran<br>Pajak   | Pembayara<br>Denda | in        |     |   |   |
|                                                                       | - 2013       | 3-12-31 2                     | 01301000316        | 2013-12-31         | 2013010003       | 14       | 2013/11         | 100,000               |                    | 0         |     |   |   |
|                                                                       | s 🖨 Cetak    | SSPD                          |                    |                    |                  |          |                 |                       | Previous           | Next      |     |   |   |
|                                                                       |              |                               |                    |                    |                  |          |                 |                       |                    |           |     |   |   |
|                                                                       |              |                               |                    |                    |                  |          |                 |                       |                    |           |     |   |   |

Gambar 18. Tombol Menu Cetak SSPD pada Pembayaran

Ketika menu Cetak SSPD diklik maka akan muncul tab baru pada browser dengan tampilan sebagai berikut:

| 🖶 🖅 🔹 E-SPTPD KABUPATEN GIAN' 🔹 SSPD20130                                                      | 1000316 × + ×                                                                                                    |                                                                                                    |                                |     | -   | a   | 9 | × |  |
|------------------------------------------------------------------------------------------------|----------------------------------------------------------------------------------------------------|----------------------------------------------------------------------------------------------------|--------------------------------|-----|-----|-----|---|---|--|
| $\leftrightarrow$ $\rightarrow$ $\circlearrowright$ $\textcircled{o}$ 192.168.12.37/wp/index.p | np/sspd/cetak/10316                                                                                                    |                                                                                                    |                                | 💷 🖈 | r‡≡ | l I | ß |   |  |
|                                                                                                | PEMERINTAH KABUPATEN GIANYAR<br>BADAN PENGELOLAAN KEUANGAN<br>DAN ASET DAERAH<br>JLN. CIUNG WANARA NO. 16, GIANYAR                                                                                                   | SURAT SETORAN<br>PAJAK DAERAH                                                                          | NOMOR SETORAN:<br>201301000316 |     |     |     |   | ^ |  |
|                                                                                                | TANGGAL SETORAN         : 31/12/2013           NPWPD         : 2.0001.04.01           NAMA WAJIB PAJAK         ARY'S WARUNI                                                                                          | G                                                                                                    |                                |     |     |     |   | l |  |
|                                                                                                | JUMLAH PEMBAYARAN : Rp. 100,000<br>DENGAN HURUF : SERATUS RIBU                                                                                                    | H PEMBAYARAN : Rp. 100,000<br>N HURUF : SERATUS RIBU RUPIAH                                            |                                |     |     |     |   |   |  |
|                                                                                                | JENIS SETORAN : TUNAI<br>BRIVA                                                                                                    | ORAN : TUNAI BPD BALL TRANSFER CEK/BG NOMOR:                                                           |                                |     |     |     |   |   |  |
|                                                                                                | F                                                                                                    | PERUNTUKAN PEMBAYARAN                                                                                  |                                |     |     |     |   |   |  |
|                                                                                                | PEMBAYARAN PAJAK BULAN BERJALAN (PIL     PAJAK HOTEL     PAJAK RESTORAN     1     PAJAK RESTORAN     PAJAK HIBURAN     PAJAK REKLAME     ANGSURAN TAGIHAN ATAU KETETAPAN PAJ     PELUNASAN TAGIHAN ATAU KETETAPAN PA | IH PAJAK YANG DISETOR) PAJAK AIR TANAH PAJAK PENERANGAN JAL PAJAK PENERANGAN JAL PAJAK PARKIR AK NOMOR | AN                             |     |     |     |   |   |  |
|                                                                                                | KLASIFIKASI : RESTORAN<br>WILAYAH : I<br>KETERANGAN : PEMBAYARAN SPTPD MASA P<br>POKOK Rp.100,000 + DENDA R<br>UNING Rp.100,000 + DENDA R                                                                            | AJAK NOVEMBER 2013<br>p.0                                                                              |                                |     |     |     |   | ~ |  |

Gambar 19. Tampilan Cetak SSPD

**Catatan**: Tampilan kolom-kolom tabel Daftar Tagihan dan Daftar Pembayaran pada komputer/laptop akan sedikit berbeda dengan tampilan pada *smartphone*. Pada *smartphone* tidak semua kolom dimunculkan untuk menyesuaikan dengan ukuran layar *smartphone*.

# E. MENU PROFILE

Menu **Profile** berfungsi untuk menampilkan profil dari user yang terdiri dari Username, Nama Lengkap, Nama Usaha, E-Mail, dan Daftar NPWPD yang dikelola oleh user.

| 🖻 🖷 🍲 E-SPTPD KABU                             | JPATEN G × + ×                                                                                                    |                     |                 |           |           | -   | ٥   | ×   |
|------------------------------------------------|----------------------------------------------------------------------------------------------------|---------------------|-----------------|-----------|-----------|-----|-----|-----|
| $\leftarrow$ $\rightarrow$ O $\textcircled{a}$ | O 192.168.12.37/wp/index.php/user/profile                                                                                                    |                     |                 |           | □ ☆       | ¢ % | . Ė |     |
|                                                | E-SPTPD 🕒 Lapor Pajak 🗮 Daftar Tagihan 🗸                                                                                                    | 🛄 Daftar Pembayaran | Bantuan         | 👤 Profile | C+ Keluar |     |     |     |
|                                                | USER PROFILE                                                                                                    |                     |                 |           |           |     |     |     |
|                                                | Username : admin<br>Nama Lengkap : Admin<br>Nama Usaha : Admin<br>E-Mail : it.bpkadgianyarkab@gmail.com<br>Telepon/HP :<br>Password : [Ubah] |                     |                 |           |           |     |     |     |
|                                                | DAFTAR NPWPD                                                                                                    |                     |                 |           |           |     |     |     |
|                                                | No Jenis Pajak                                                                                                    | NPWPD               | Nama Usaha      |           |           |     |     |     |
|                                                | 1 PAJAK HIBURAN                                                                                                    | 3.0127.04.01        | UBUD VILLAGE    |           |           |     |     |     |
|                                                | 2 PAJAK HOTEL                                                                                                    | 1.0500.04.04        | ULUN UBUD HOTEL |           |           |     |     | - 1 |
|                                                | 3 PAJAK RESTORAN                                                                                                    | 2.0001.04.01        | ARY'S WARUNG    |           |           |     |     |     |

Gambar 20. Halaman Profil User

Untuk mengubah password klik link [ **Ubah** ] pada halaman User Profile, maka akan muncul tampilan sebagai berikut:

| 🖻 🖷 🍵 E-SPTPD KABUP                                              | ATEN G × + `           | ~                         |                             |                     |              |                 |   | -   | o × |
|------------------------------------------------------------------|------------------------|---------------------------|-----------------------------|---------------------|--------------|-----------------|---|-----|-----|
| $\leftarrow$ $\rightarrow$ $\circlearrowright$ $\textcircled{a}$ | D 192.168.12.37/wp     | o/index.php/user/profile# |                             |                     |              |                 | ☆ | ☆ & | ie  |
|                                                                  | E-SPTPD                |                           | ftar Tagihan 👻 🔳 Daftar Pem | bayaran 🛛 🥑 Bantuan |              | 👤 Profile 🛛 🔂 🕻 |   |     |     |
|                                                                  |                        |                           |                             | UBAH PASSWORD       |              |                 |   |     |     |
|                                                                  | USER PROFILE           |                           |                             |                     |              |                 |   |     |     |
|                                                                  | Username               | : admin                   | Password Saat Ini           |                     |              |                 |   |     |     |
|                                                                  | Nama Lengkap           | : Admin                   | Password Baru               |                     |              |                 |   |     |     |
|                                                                  | E-Mail                 | : it.bpkadgianyarkab@     |                             |                     |              |                 |   |     |     |
|                                                                  | Telepon/HP<br>Password | :<br>: [ <u>Ubah</u> ]    | Ulangi Password             |                     |              |                 |   |     |     |
|                                                                  |                        |                           |                             |                     |              |                 |   |     |     |
|                                                                  | DAFTAR NPWPD           | )                         |                             |                     |              |                 |   |     |     |
|                                                                  |                        |                           |                             |                     | Batal Simpan |                 |   |     |     |
|                                                                  | No Jenis Pa            | ajak                      |                             |                     |              |                 |   |     |     |
|                                                                  | 1 PAJAK H              | IIBURAN                   | 3.0127.04.01                | UBUD VILLAGE        |              |                 |   |     |     |
|                                                                  | 2 PAJAK H              | IOTEL                     | 1.0500.04.04                | ULUN UBUD HOTEL     |              |                 |   |     |     |

Gambar 21. Form Ubah Password

Masukkan password saat ini, password baru, dan ulangi password baru. Klik **Simpan**. Untuk keluar dari sistem, klik **Keluar** pada menu utama. Maka user akan kembali ke form login.

# F. MENU BANTUAN

Menu Bantuan menampilkan link untuk men-download Panduan Penggunaan E-SPTPD dan Panduan Pembayaran Melalui BRI Virtual Account (BRIVA).

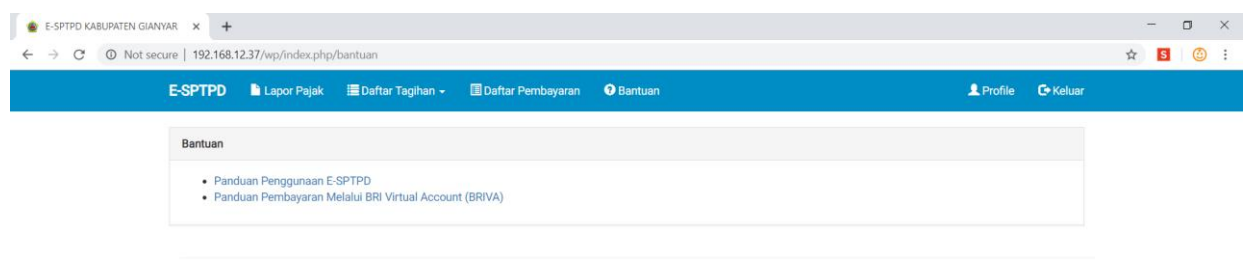

SPTPD v1.0. Developed by Bidang IT BPKAD Kabupaten Gianyar © 2017

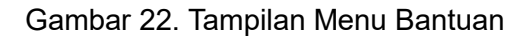

\*\*\*\*\*

Help Desk:

#### **BIDANG IT BPKAD KABUPATEN GIANYAR**

it.bpkadgianyarkab@gmail.com